# 帝馨软件分级定价系统

操作手册

| 文件状态:    | 文件标识: | Desn-帝馨分级定价系统操作说明 |
|----------|-------|-------------------|
| []草稿     | 当前版本: | V1.2              |
| [√] 正式发布 | 作 者:  | 张坠子               |
| [ ] 正在修改 | 完成日期: | 2017年11月06日       |

| 帝馨软件分级定价系统      | 1  |
|-----------------|----|
| 操作手册            | 1  |
| 引言              | 3  |
| 1.1 编写目的        | 3  |
| 1.2 读者对象        | 3  |
| 1.3 匹配机型及系统运行环境 | 3  |
| 1.5 后台网址        | 3  |
| 2 系统登陆          | 3  |
| 2.1 登陆后主界面:     | 4  |
| 2.2.支付配置界面:     | 4  |
| 2.3 修改配置        | 5  |
| 2.4 删除配置        | 5  |
| 3.服务类型设置        | 5  |
| 3.1 添加服务类型      | 5  |
| 3.2 服务类型修改      | 6  |
| 3.3 服务类型删除      | 6  |
| 4.服务设置          | 6  |
| 4.1 添加服务        | 7  |
| 4.2 修改内容        | 8  |
| 4.3 添加规格        | 8  |
| 4.3 删除          | 9  |
| 5.平台账号          | 10 |
| 5.1 添加账号        | 10 |
| 5.2 修改账号        | 11 |
| 5.3 删除账号        | 11 |
| 6.回调错误日志        | 11 |
| 7.账号调试          | 12 |

# 目录

# 引言

#### 1.1 编写目的

本文档是用来指导用户使用帝馨软件分级定价系统。

#### 1.2 读者对象

本软件使用用户: 帝馨软件分级定价系统使用者。

#### 1.3 匹配机型及系统运行环境

本系统为WEB版,后台部署环境为windows server2008r2企业版。

#### 1.5 后台网址

通过浏览器打开网址: http://shop.18gps.net

# 2 系统登陆

系统登陆仅运营支撑系统最高级管理账号登陆,其余账户及用户正常使用很少使用该账户。

| lis shop.18gps.net/Home/Lc ×                          |                | - |    |          |    |       |
|-------------------------------------------------------|----------------|---|----|----------|----|-------|
| A fi 5 A G shop.18gps.net/Home/Login?ReturnUrl=%2FAdm | in             |   |    | ■☆・チト ■百 | Ē. | ۹ 🖬 🕹 |
| 6 mm                                                  |                |   |    |          |    |       |
|                                                       |                |   |    |          |    |       |
|                                                       | 帐号             |   |    |          |    |       |
|                                                       | Silina.        |   |    |          |    |       |
|                                                       | 0, <b>9</b> -1 |   |    |          |    |       |
|                                                       |                |   | 提交 |          |    |       |
|                                                       |                |   |    |          |    |       |
|                                                       |                |   |    |          |    |       |
|                                                       |                |   |    |          |    |       |
|                                                       |                |   |    |          |    |       |
|                                                       |                |   |    |          |    |       |
|                                                       |                |   |    |          |    |       |
|                                                       |                |   |    |          |    |       |
|                                                       |                |   |    |          |    |       |
|                                                       |                |   |    |          |    |       |
|                                                       |                |   |    |          |    |       |
|                                                       |                |   |    |          |    |       |
|                                                       |                |   |    |          |    |       |
|                                                       |                |   |    |          |    |       |

## 2.1 登陆后主界面:

| 2.12.44        |                      |                |             |
|----------------|----------------------|----------------|-------------|
| < → Q ff 5 ☆ 🖯 | shop.18gps.net/Admin | 留 ☆ 🔸 👂 📓 🎆 百度 | २ 🖬 🚭 🗑 🚺 🦄 |
| 运营支撑系统         | =                    |                | 👗 管理员       |
| 国支付配置          | 02                   |                |             |
| ● 服务失型         | hello, world         |                |             |
| 目期中            |                      |                |             |
| <b>本</b> 平台账号  |                      |                |             |
| 1 回線描述日志       |                      |                |             |
| <b>査</b> 化号调试  |                      |                |             |
|                |                      |                |             |
|                |                      |                |             |
|                |                      |                |             |
|                |                      |                |             |
|                |                      |                |             |

## 2.2.支付配置界面:

点击支付配置进入该界面,点击右上角的添加可以添加新的微信或支付宝支付配置。

| 运营支撑系统      | =                            |      |                                                                                                    | 🍰 管理员 |
|-------------|------------------------------|------|----------------------------------------------------------------------------------------------------|-------|
| (3)支付配置     | 位置:支付配置                      |      |                                                                                                    |       |
| 🏚 服务类型      | <ul> <li>(3) 支付配置</li> </ul> |      |                                                                                                    | 添加    |
| ■ 服务        | Appid                        | 支付类型 | 注释                                                                                                    | 操作    |
| 🌲 平台账号      | wx10b4f3r                    | 截信   | and the second second se | 修改 删除 |
| ዸ 回调错误日志    | wxfdb15a                     | 微信   | p支付I                                                                                                    | 修改 删除 |
| \$ 10 DIN 4 | wxdb56a/                     | 微信   | 'App支付]                                                                                                    | 修改 删除 |
| ME 印2-5 间以  | wx9c2d0                      | 微信   | P支付]                                                                                                    | 修改 删除 |
|             | wxd122                       | 微信   | 41                                                                                                    | 修改 删除 |
|             | wx54al                       | 微信   | 统[APP支付]                                                                                                    | 修改 删除 |
|             | wx2c5                        | 徽信   |                                                                                                    | 修改 删除 |
|             | wxe7f3                       | 徽信   | "传支付]                                                                                                    | 修改 删除 |
|             | 20171                        | 支付宝  |                                                                                                    | 修改 删除 |
|             | wxfa15                       | 微信   |                                                                                                    | 修改 删除 |
|             | Appid                        | 支付类型 | 注释                                                                                                    | 操作    |
|             | 第1页(总共2页)共18条数据              |      | 前一页 1                                                                                                    | 2 后一页 |

点击添加进入添加支付配置界面,依次按要求填写相应的资料,点击提交即可添加配置。

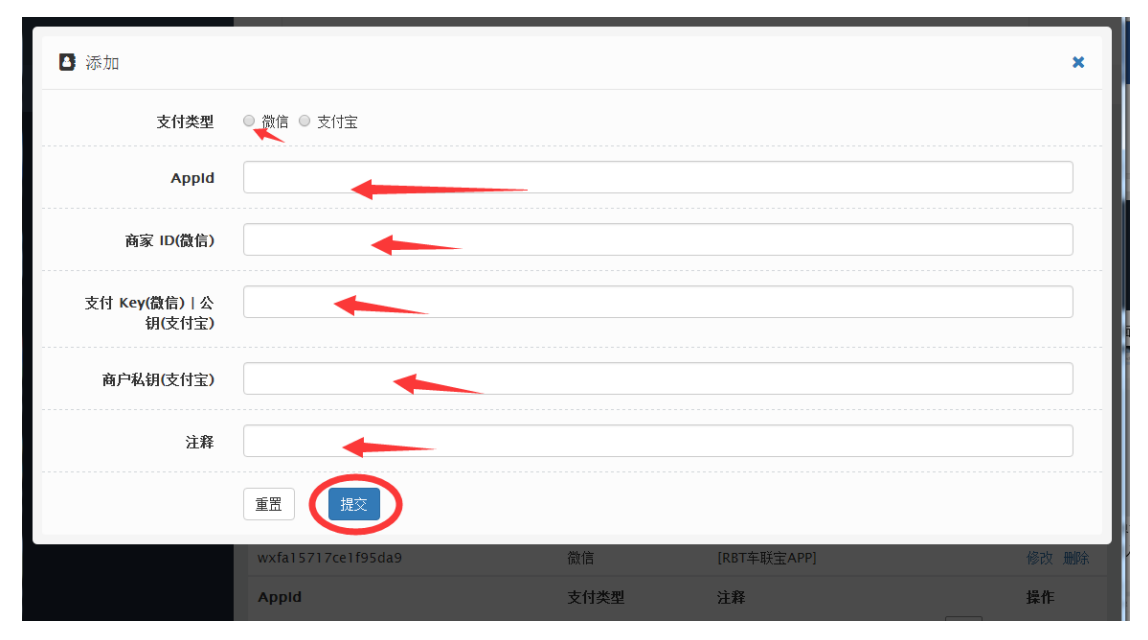

## 2.3 修改配置

已经添加的支付配置点击修改可以修改配置。 如图:

| ▶ 修改                     |             |
|--------------------------|-------------|
| 支付类型                     | ● 微信 ◎ 支付宝  |
| Appld                    |             |
| 商家 ID(微信)                | 14          |
| 支付 Key(微信)   公<br>钥(支付宝) | SDVFNQW3ne. |
| 商户私钥(支付宝)                |             |
| 注释                       | 荣佳美[App支付]  |
|                          | 重置提交        |

## 2.4 删除配置

点击删除可以删除支付配置。如图:

|     | 又曰天至 |           | 3ak I⊢ |
|-----|------|-----------|--------|
| ,   | 微信   | le t      | 修改删除   |
|     | 微信   | ₫支付]      | 修改 删除  |
| 5   | 微信   | ÷ (付]     | 修改 删除  |
| l e | 微信   | F [A. '†] | 修改 删除  |
| 0a6 | 微信   | 4 [APPえ   | 修改 删除  |

# 3.服务类型设置

## 3.1 添加服务类型

先点击左边的服务类型配置, 在点击右上面的添加按钮进入服务类型添加窗口, 输入名称点 击提交即可:

| ▶ 添加 |    |       | × |
|------|----|-------|---|
| Ť    | 名称 |       |   |
|      |    | 重置 提交 |   |

### 3.2 服务类型修改

点击已添加的服务类型后面的修改即可进入服务类型修改界面。如图:

| 🖪 修改   |    |        | ×    |
|--------|----|--------|------|
|        | 名称 | 123123 |      |
|        |    | 重置 提交  |      |
| 击 半台账号 |    | 123123 | 修改删除 |
|        |    | 活码     | 修改删除 |
|        |    |        |      |

## 3.3 服务类型删除

点击已添加的服务类型后面的删除,即可弹出删除确认,点击确认即可完成删除。如图

| ■ 服务类型 |      |       |  |
|--------|------|-------|--|
| 名称     |      | 操作    |  |
| 123123 |      |       |  |
| 活码     |      |       |  |
| 开发测试   | 是否删除 |       |  |
| 特殊固定服务 |      |       |  |
| 充值     |      | 修改 删除 |  |
| 流量卡    |      | 修改 删除 |  |
| 设备接入年费 |      |       |  |
| 名称     |      | 操作    |  |

# 4.服务设置

点击左侧的服务进入服务设置界面:

| 运营支撑系统   | =      |               |    |      |     |     |       | 2  | 管理员 |
|----------|--------|---------------|----|------|-----|-----|-------|----|-----|
| ☑ 支付配置   | 位置: 服务 |               |    |      |     |     |       |    |     |
| ■ 服务类型   | ■ 服务   |               |    |      |     |     |       | 添加 |     |
| ■服务      | 序号     | 名称            | 图片 | 价格   | JJJ | 引用数 | 操作    |    |     |
| 🌲 平台账号   | 60003  | 途途GPS防盗器      |    | [规格] | 否   | 2   | 内容 规格 | 修改 | 删除  |
| ▲ 回调错误日志 | 60002  | 途途GPS防盗器【不要了】 |    | [规格] | 否   | 0   | 内容 规格 | 修改 | 删除  |
| 蕢 帐号调试   | 60001  | [设备开通]5168-3  |    | [规格] | 否   | 7   | 内容 规格 | 修改 | 删除  |
|          | 60000  | [开发测试]测试      |    | [规格] | 否   | 5   | 内容 规格 | 修改 | 删除  |
|          | 40002  | 活码购买费用        |    | 0.01 | 是   | 68  | 内容 规格 | 修改 | 删除  |
|          | 40001  | 挪车码           |    | 0.01 | 否   | 6   | 内容 规格 | 修改 | 删除  |

## 4.1 添加服务

点击右上角的添加进入商品添加界面。

依次填写序号、选择类别、输入名称、上传图片设置初始价格在点击提交就完成添加。

| ▲ 添加 |                                     | ×  |
|------|-------------------------------------|----|
| 序号   | 60004                               |    |
| 类别   |                                     | Y  |
| 名称   |                                     |    |
| 图片   | 选择文件                                |    |
| 云币   | 0                                   |    |
| 品气从摆 | ◎ 是 ⑧ 否                             |    |
|      | 重置 提交                               |    |
|      | 40000 违章查询VIP服务 [规格] 是 188 内容 规格 修改 | 删除 |

| 类别 | <b></b>                                |  |
|----|----------------------------------------|--|
| 名称 | 设备接入年费<br>流量卡<br>充值<br>特达因完 <b>时</b> 名 |  |
| 图片 | <sup>村林與正服为</sup><br>开发测试<br>活码        |  |
|    |                                        |  |

| ■ 服务  | •  |    |    |    |     | 添加        |
|-------|----|----|----|----|-----|-----------|
| 序号    | 名称 | 图片 | 价格 | 默认 | 引用数 | 操作        |
| 60004 | 测试 |    | 0  | 否  | 0   | 内容规格 修改删除 |

### 4.2 修改内容

内容;

点击已经添加商品右面的 进入内容修改界面, 点击选择文件从本地上传图片再点 击提交即可完成。

| 位置: | ■ 服务 | / 内容 |      |   |
|-----|------|------|------|---|
|     |      |      |      |   |
| Ê   | 内容   |      | :    | × |
|     |      |      |      |   |
|     |      | 图片   | 选择文件 |   |
|     |      |      |      |   |
|     |      |      | 重置   |   |
|     |      |      |      |   |

#### 4.3 添加规格

点击已经添加商品右面的规格进入规格修改界面,在类目中输入名称点击"Tab"按键再点击 提交进入设置规格界面。

| =          |         |    |                        | 👛 昌理以 | ł |
|------------|---------|----|------------------------|-------|---|
| 位置: 🕒      | ■服务 / 規 | 观格 |                        |       |   |
| <b>曲</b> 兆 | 观格      |    |                        | ×     |   |
|            | **      |    | 11 x add tags<br>重置 提交 |       | - |
|            |         |    |                        |       |   |

#### 在小窗口内填写相应的规格,如"一年"等

| <b>曲</b> 设置规格 |          | × |
|---------------|----------|---|
| 11            | add tags |   |
|               | 重置 提交    |   |

| 🛗 设置规格 |              | × |
|--------|--------------|---|
| 11     | ─年★ add tags |   |
|        | 重置提交         |   |

#### 点击提交进入该规格的价格及数据设置。

| 2置: | ■ 服务 / 该            | <b>设置价格</b> |    |    |  |    |   |
|-----|---------------------|-------------|----|----|--|----|---|
| Ħ   | 设置 <mark>价</mark> 格 |             |    |    |  |    | × |
|     | ¥                   | 规格          | 11 | 价格 |  | 数据 |   |
|     |                     |             | 一年 | 0  |  |    |   |
|     |                     |             | 重置 | 提交 |  |    |   |
|     |                     |             |    |    |  |    |   |
|     |                     |             |    |    |  |    |   |

在点击提交即可完成。

## 4.3 删除

点击已添加服务右边的删除即可完成服务的删除。

| 😃 文竹配直        | 1921- JIK 73 |             |    |                   |    |     |       |      |   |
|---------------|--------------|-------------|----|-------------------|----|-----|-------|------|---|
| ■ 服务类型        | ■ 服务         |             |    |                   |    |     |       | 添加   |   |
| ■ 服务          | 序号           | 名称          | 图片 | 价格                | 默认 | 引用数 | 操作    |      | _ |
| 🎝 平台账号        | 102          | 无线设备[A5C]   |    | [规格]              | 否  | 6   | 内容 規格 | 後収删除 | ) |
| ✔ 回调错误日志      | 5            | [信息服务费]首年优惠 |    | [规格]              | 否  | 21  | 内容 規格 | 修改删除 | - |
| <b>賷</b> 帐号调试 | 4            | 优享卡年费       |    | 0.05              | 是  | 215 | 内容规格  | 修改删除 |   |
|               | 3            | [信息服务费]智能云镜 |    | <mark>[规格]</mark> | 否  | 8   | 内容 規格 | 修改删除 |   |
|               | 2            | [信息服务费]无线设备 |    | [规格]              | 否  | 38  | 内容 規格 | 修改删除 |   |
|               | 1            | [信息服务费]接线设备 |    | [规格]              | 否  | 49  | 内容 規格 | 修改删除 |   |

# 5.平台账号

平台账号栏为平台上调用的账号设置。

## 5.1 添加账号

点击右上角的添加添加账号,输入平台账号名称及服务地址再点击提交即可。

| ≡                                          |         | 💄 管理员 |
|--------------------------------------------|---------|-------|
| 位置:平台账号                                    |         |       |
| ▲ 平台账号                                     |         | 添加    |
| 平台账号                                       | 名称      | 操作    |
| df9006cf-dd67-47b4-b750-21068b4852d4       | 云知行     | 修改 删除 |
| f3d659ce-2199-4e55-8932-c938d6235927       | 16gps   | 修改 删除 |
| 14570058-7f93-460d-81df-43e951d362c1       | 风控[240] | 修改 删除 |
| 754a5a28-8f24-47ff-908f-c363663db702       | 18gps   | 修改 删除 |
| 平台账号                                       | 名称      | 操作    |
| 第1页(总共1页)共4条数据                             | 前一页     | 1 后一页 |
| ■ 添加                                       |         | ×     |
| 平台账号 00000000-0000-0000-000000000000000000 |         |       |
| 名称                                         |         |       |
| 服务地址                                       |         |       |
|                                            |         |       |

### 5.2 修改账号

点击要修改账户右面的修改,进入账户修改界面,修改相应的信息再点击提交即可。

| 🕒 修改 |      |                                      | × |
|------|------|--------------------------------------|---|
|      | 平台账号 | f3d659ce-2199-4e55-8932-c938d6235927 |   |
|      | 名称   | 16gps                                |   |
|      | 服务地址 | http://www.16gps.com                 |   |
|      |      | 重置提交                                 |   |

#### 5.3 删除账号

点击右面的删除,弹出删除确认框,点击确定即可。

# 6.回调错误日志

点击回调错误日志进入回调错误日志查看界面。点击操作栏的回调错误日志进入详情查看界面。如图:

| ◙ 支付配置   | 位置: 回调错误日志                                 |                                 |                     |        |
|----------|--------------------------------------------|---------------------------------|---------------------|--------|
| 💼 服务类型   | ዸ 回调错误日志                                   |                                 |                     |        |
| ■ 服务     | 回调地址                                       | 订单号                             | 时间                  | 操作     |
| 🎝 平台账号   | http://ycmwx.18gps.net/ShopMallNotify.ashx | 5d5bd50821fe00000000901490549eb | 2018-01-14 14:49:20 | 回调错误日志 |
| ✔ 回调错误日志 | http://ycmwx.18gps.net/ShopMallNotify.ashx | 5d5bd5080b5100000000901490549eb | 2018-01-14 14:44:30 | 回调错误日志 |
|          | http://ycmwx.18gps.net/ShopMallNotify.ashx | 5c5bd50855d200000000001490549eb | 2018-01-14 14:40:57 | 回调错误日志 |
| ▓ 账号调试   | http://ycmwx.18gps.net/ShopMallNotify.ashx | 5b5bd508daf300000000901490549eb | 2018-01-14 14:34:43 | 回调错误日志 |
|          | http://ycmwx.18gps.net/ShopMallNotify.ashx | 595bd50821fc00000000901490549eb | 2018-01-14 14:20:42 | 回调错误日志 |
|          | http://ycmwx.18gps.net/ShopMallNotify.ashx | 475bd50842ff000000079ac9c420346 | 2018-01-14 12:11:53 | 回调错误日志 |
|          | http://ycmwx.18gps.net/ShopMallNotify.ashx | 475bd508bc8a000000079ac9c420346 | 2018-01-14 12:08:38 | 回调错误日志 |

| ▲ 回调错误日志 | \$   |                                            | × |
|----------|------|--------------------------------------------|---|
|          | 回调地址 | http://ycmwx.18gps.net/ShopMallNotify.ashx |   |
|          | 回调数据 |                                            |   |
|          | 回传值  |                                            |   |
|          | 订单号  | 5d5bd50821fe00000000901490549eb            |   |
|          | 错误   | 尝试多次连接返回无效值                                |   |
|          | 时间   | Ê <sup>*</sup> 2018-01-14 14:49:20         |   |

# 7.账号调试

点击账户调试进入账户调试界面。账户调试界面已经添加的有 6 个账户的信息用于账户调 试。

| ■ 支付配置        | 位置:帐号调试                               |  |
|---------------|---------------------------------------|--|
| ■ 服务类型        | · · · · · · · · · · · · · · · · · · · |  |
| ■ 服务          | 虚拟平台                                  |  |
| 14 平台账号       | 商家1                                   |  |
| ✔ 回调错误日志      | 商家2                                   |  |
|               | 会员3                                   |  |
| nt utro-utru. | 会员4                                   |  |
|               | 会员5                                   |  |

点击各账户可以模拟该级别进入账户。